Erledigt VirtualBox Fehler

#### Beitrag von "Kramon" vom 2. Mai 2017, 17:03

Hallo,

Ich habe heute die Snow Leopard CD bekommen, habe sie mit ImgBurn zu einer ISO datei gemacht.

Danch alles bei VirtualBox eingestellt nach diesem Tutorial:https: //www.hackintoshforum.de/index.php/Thread/17119-HowTo-OS-X-Snow-Leopard-in-VirtualBox-installieren/ Ich habe dann versucht es zu starten und dann kamm diese Fehlermeldung(Bild). Bitte um Hilfe!(Bin noch Anfänger)

#### Beitrag von "att1la" vom 2. Mai 2017, 17:45

Hallo Kramon,

die Anleitung die du verlinkt hast ist schon ein wenig älter. Gehe besser nach dieser vor: <u>Anleitung: Snow Leopard mit einer ISO in Windows VirtualBox installieren (auch Skylake-CPUs)</u> Die ist aktuell und auch viel umfangreicher. Dort steht auch dass du nur zwei bestimmte Versionen von VirtualBox nutzen darfst, wahrscheinlich dürfte das dein Fehler sein.

#### Beitrag von "Kramon" vom 2. Mai 2017, 17:55

So ein zufall die probier ich gerade aus 😂

#### Beitrag von "ralf." vom 2. Mai 2017, 18:33

Und in der Anleitung ist dir dieses Bild entangen? 😂

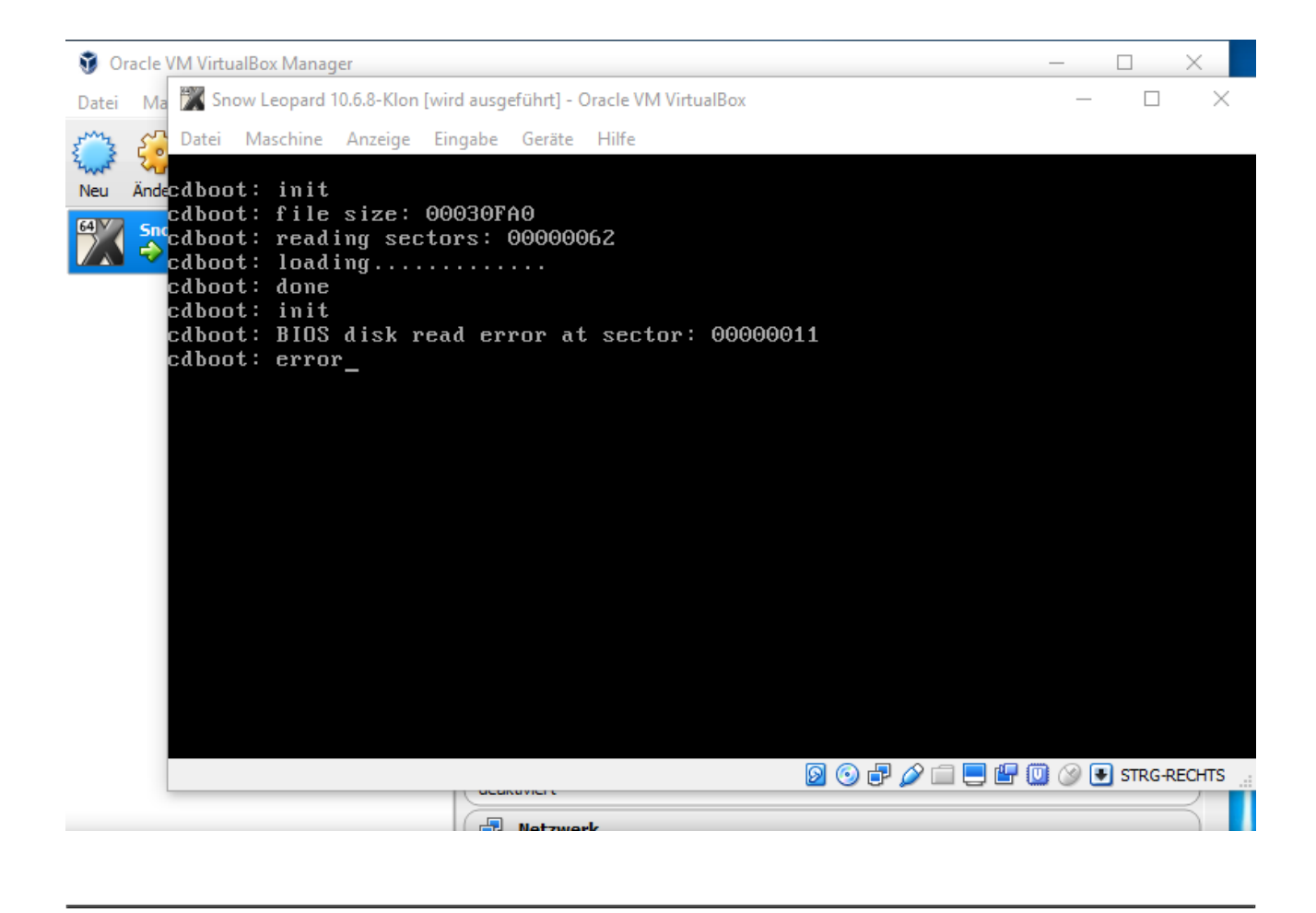

#### Beitrag von "Kramon" vom 2. Mai 2017, 18:41

Nein aber ich hab jetzt gerade mit VB 5.1.14 und 5.1.20 alle Bootloader die man hier auf der Seite herunterladen probiert und immer steht die gleiche Meldung da ich weiß nicht was ich tun soll.

Bis auf EmpireEFI hab ich alle aber Empire is irgendwie so ne Image datei die ich nicht mit VB öffnen kann.

#### Beitrag von "ralf." vom 2. Mai 2017, 18:47

Poste doch mal Screenshots von den Einstellungen in Virtualbox Und im Menü Hilfe/Über Virtuabox. Oder mal ältere VBox-Versionen 4er

#### Beitrag von "Kramon" vom 2. Mai 2017, 18:52

Bittesehr. Sonst noch was?

## Beitrag von "ralf." vom 2. Mai 2017, 18:57

Probier bitte wie in der Anleitung 5.0.14 oder 5.0.20

#### Beitrag von "Kramon" vom 2. Mai 2017, 18:57

Bei mir starten die zwei versionen nicht

#### Beitrag von "ralf." vom 2. Mai 2017, 19:42

Und was passiert dann - Das gleiche Bild wie oben?

Beitrag von "Kramon" vom 2. Mai 2017, 19:45

Nein Virtual Box startet überhaupt nicht...

Auch keine Fehlermeldung ich mach doppelklick drauf und es passiert garnichts.

#### Beitrag von "ralf." vom 2. Mai 2017, 19:53

Die alte deinstallieren. Die neue Als Admin ausführen...

#### Beitrag von "Kramon" vom 2. Mai 2017, 19:58

Nö geht nicht

#### Beitrag von "ralf." vom 2. Mai 2017, 20:02

Was heißt denn geht nicht? Falls die Installation nicht funzt, dann noch mal runterladen.

#### Beitrag von "Kramon" vom 2. Mai 2017, 20:06

Nein ich meine es funktioniert alles die installation fährt ganz normal runter danach mach ich rechtsklick auf VB und als Admin ausführen und dann passiert einfach garnix

#### Beitrag von "ralf." vom 2. Mai 2017, 20:10

Dann sind da vielleicht noch Dateien von der alten Installation. Alte Verknüpfungen, etc.

#### Beitrag von "att1la" vom 2. Mai 2017, 20:11

Sicher dass VirtualBox korrekt deinstalliert wurde? Vor dem Deinstallieren am besten jede Virtuelle Maschine in VirtualBox entfernen, dann VirtualBox sauber über die Systemsteuerung deinstallieren und gegebenenfalls auch den jeweiligen Ordner im Programmordner unter C entfernen, dann den PC noch neu starten.

Nach dem Neustart dann ganz normal die **5.0.20** installieren und ausführen.

#### Beitrag von "Kramon" vom 2. Mai 2017, 20:52

Es geht einfach nicht, ich hab alles von VB deinstalliert und das 5.0.20 installiert und mit Admin aufgemacht und es öffnet sich nochimmer nicht??

#### Beitrag von "umax1980" vom 2. Mai 2017, 20:53

Man muss VirtualBox wirklich restlos entfernen, da hatte ich zu Beginn auch meine Probleme.

#### Beitrag von "Kramon" vom 2. Mai 2017, 21:00

das problem is jetz das ich VB auf meinem zweiten pc auch installiert habe und das zum 1sten mal und da ist genau der gleiche fehler wie hier es geht einfach nicht auf...

Ich glaub ich gebs auf ich hab das jetzt schon sicher 20 mal de- un neuinstalliert und es hat sich nie öffen lassen und gelöscht hab ich auch immer alles..

#### Beitrag von "att1la" vom 5. Mai 2017, 12:14

Da es sicher noch andere interessieren könnte: Auf der neuesten Version von Windows 10 startet die alte Version von VirtualBox (5.0.20) tatsächlich nicht mehr. Habe es gerade ausprobiert. Hat hier noch jemand Windows 10 und kann das bestätigen?

#### Beitrag von "Nightflyer" vom 5. Mai 2017, 12:33

Kann ich bestätigen

#### Beitrag von "umax1980" vom 5. Mai 2017, 12:55

Ja, gerade probiert. Daher bin ich immer froh über mein Dual-Boot System mit Windows 7.

#### Beitrag von "ralf." vom 5. Mai 2017, 13:47

Hab es zum Testen installiert. Siehr Bild

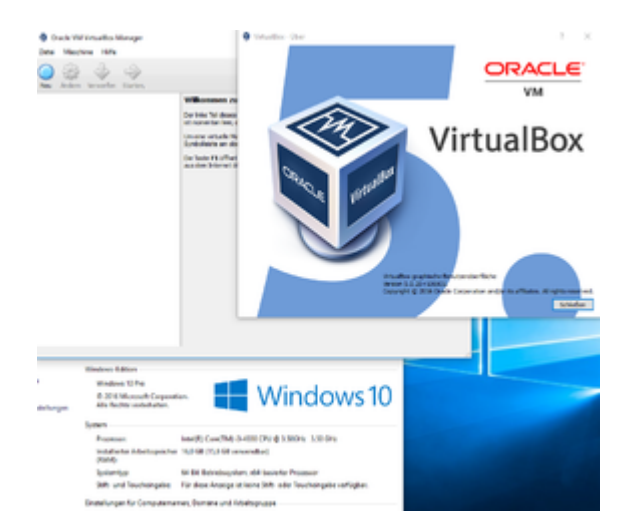

#### @Kramon

Ist es auch die 64bit-Version von Windows? Alle Windows-Updates installiert?

# Beitrag von "Kramon" vom 5. Mai 2017, 15:23

Es ist 64 bit und ja alle updates installiert. Aber egal ich habe jetzt die 5.0.40 installiert mit der gehts auch ganz normal.

#### Beitrag von "Nightflyer" vom 5. Mai 2017, 15:49

Zitat von Kramon

mit der gehts auch ganz normal.

Hast du Snow Leo jetzt installiert bekommen?

#### Beitrag von "att1la" vom 5. Mai 2017, 18:46

Jepp die 5.0.40 funktioniert unter Windows 10 Version 1703, ich habe zumindest Sierra installiert bekommen. Kramon hat es ja schon mit Snow Leopard geschafft.

Wenn es bei euch auch funktioniert kann der Ralf das vielleicht ja in seinen Anleitungen ergänzen

# Beitrag von "ralf." vom 5. Mai 2017, 19:05

lst schon längst übernommen 🐸

#### Beitrag von "Kramon" vom 5. Mai 2017, 19:44

Hey leute,

Habe gerade probiert mich in den App Store anzumelden aber da kommt immer so ne Fehlermeldung und auf meinem iPhone kommt immer so ein Code wo steht das ich ihn hinters Passwort anhengen sollte was ich auch gemacht habe aber es kommt immer der gleiche Fehler...

Und irgendwie ist meine Maus verstellt nach dem Update..

EDIT Okay habs schon war nur diese Zwei Faktor dings da

#### Beitrag von "Nightflyer" vom 5. Mai 2017, 20:06

schön wenn sich Probleme so schnell lösen 📒

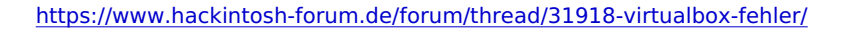

#### Beitrag von "Kramon" vom 5. Mai 2017, 20:09

Sie dir das zweite Bild oben an ich brauche 10.7 für das??? EDIT Oh hab gerade in der Anleiung gesehn das ich El Capitan runteladen muss Hä ich finde El Capitan im App Store nicht?

## Beitrag von "ralf." vom 5. Mai 2017, 20:19

Mit SL kannst du El Cap runterladen, siehe Anleitung, kein Sierra

#### Beitrag von "Kramon" vom 5. Mai 2017, 20:20

Ich finde El Capitan im App Store nicht

#### Beitrag von "ralf." vom 5. Mai 2017, 20:25

siehe Anleitung.

#### Beitrag von "Kramon" vom 5. Mai 2017, 20:28

Sollte ich einfach den ganzen Extra Ordner reinkopieren?

Beitrag von "ralf." vom 5. Mai 2017, 20:30

Der Appstore funzte doch bei, dir oder nicht?

Es geht nur um den Link zu El Capitan der da drin ist.

#### Beitrag von "Kramon" vom 5. Mai 2017, 20:41

Ah oke hab den Link

EDIT Kann man irgendwas gegen die Laggs machen?

#### Beitrag von "ralf." vom 5. Mai 2017, 20:50

verfluchen hoffen und warten

#### Beitrag von "Kramon" vom 5. Mai 2017, 21:00

Also braucht es ein wenig zeit wenn ich bei El Capitan auf get klicke?

## Beitrag von "derHackfan" vom 5. Mai 2017, 21:04

Eigentlich nicht, nur das Laden braucht je nach Leitung und Auslastung des Server mehr oder weniger Zeit.

#### Beitrag von "Kramon" vom 5. Mai 2017, 21:05

Ich habe auf get geklickt und es ladet schon um die 15 minuten...

#### Beitrag von "Nightflyer" vom 5. Mai 2017, 21:05

klar, 6 GB ist nicht grade wenig

# Beitrag von "Kramon" vom 5. Mai 2017, 21:06

Ne ich lade es noch nicht herunter es ist so als hätte sich der store aufgehängt

#### Beitrag von "Nightflyer" vom 5. Mai 2017, 21:07

ach so, mißverstanden

#### Beitrag von "derHackfan" vom 5. Mai 2017, 21:07

He he, als ich bei @mastercold war hat das macOS Sierra Laden 'fünf Minuten' gedauert. 😂

Beitrag von "Kramon" vom 5. Mai 2017, 21:08

Sollte ich den Store schließen und nochmal aufmachen?

#### Beitrag von "ralf." vom 5. Mai 2017, 21:18

Du musst diesen Punkt doch noch mal abarbeiten: <u>Vorraussetzungen damit der Download</u> <u>funktioniert</u>

Wenns nicht funzt, Screenshots hochladen

#### Beitrag von "Kramon" vom 5. Mai 2017, 21:29

Muss ich diesen Extra Ordner einfach in Boot ziehen?

EDIT oh ups falscher Ordner

## Beitrag von "ralf." vom 5. Mai 2017, 21:46

ne ist so richtig. Aber der Extra-Ordner ist nur für Hackboot nötig.

Off topic: muss den Text noch mal deutlicher formulieren. 😂

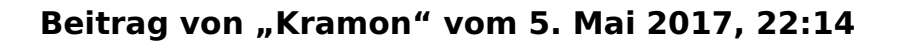

Wenn ich auf Get klicke dann lädt es die ganze zeit es passiert nichts weiter.

#### Beitrag von "ralf." vom 5. Mai 2017, 22:25

#### Mach mal solche Screenshots, und lade die Screenshots hoch:

#### Vorraussetzungen damit der Download funktioniert

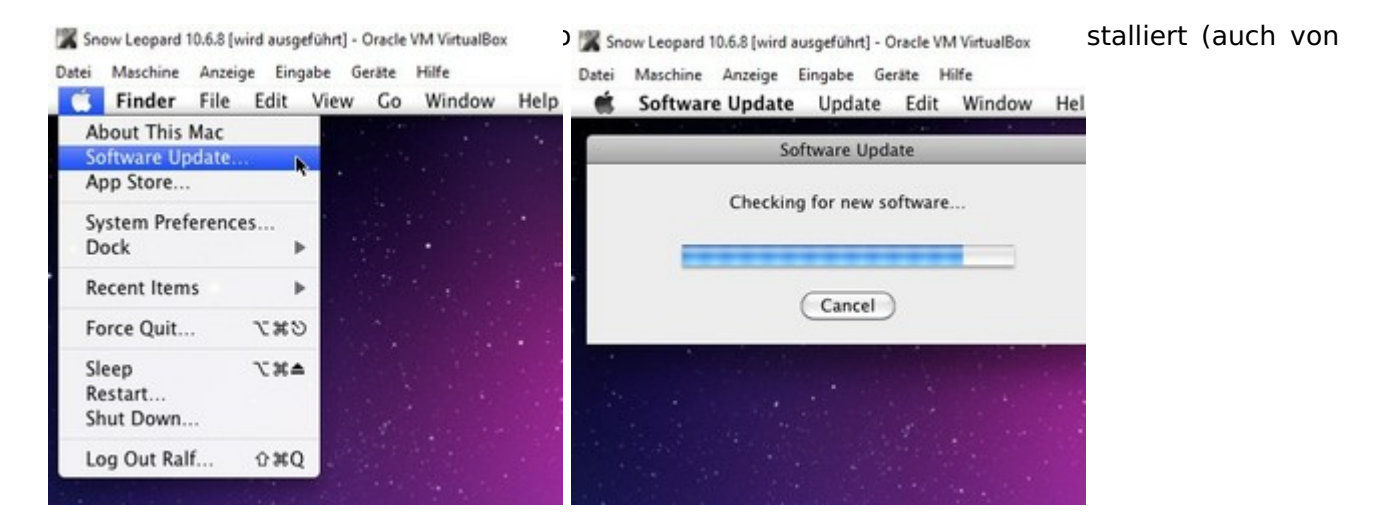

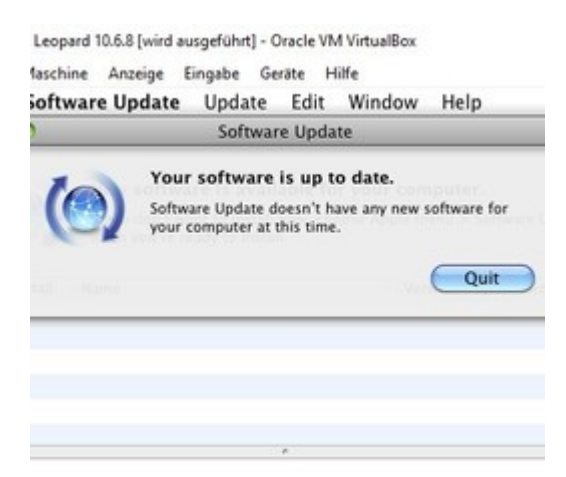

 Systemdefinition ab MacMini-, MacPro3,1 - Booten nur mit iBoot, India\_legacy. Und beim booten mit Hackboot, also nur beim booten mit Hackboot muss vorher der Ordner: <u>hackintosh-forum.de/attachment/37155/</u> auf die virtuelle Festplatte kopiert werden. Oder booten von der Festplatte (mit SMBIOS.plist (unten beschrieben)

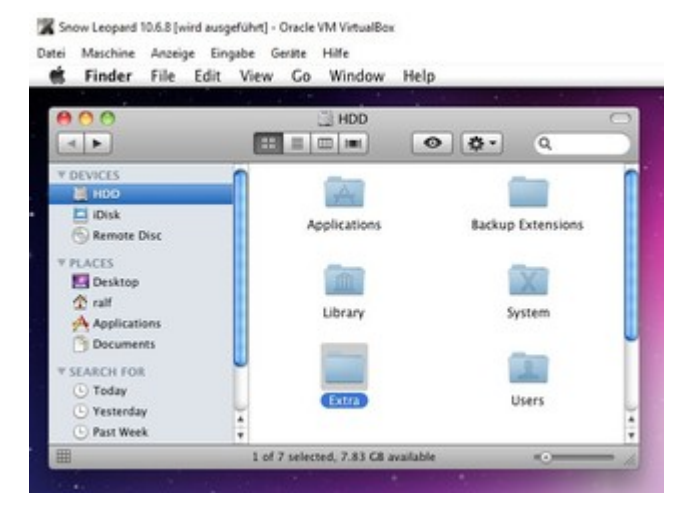

🞇 Snow Leopard 10.6.8 [wird ausgeführt] - Oracle VM VirtualBox

🕱 Snow Leopard 10.6.8 [wird ausgeführt] - Oracle VM VirtualBox

| Datei Maschine Anzeige<br>Śystem Profiler                                                                                                    | Eingabe Geräte Hilfe<br>File Edit View<br>Mac mini                                                                                                    | Window Help                                                                                                    | Datei Maschine Anzeige Eingabe Geräte Hilfe<br>System Profiler File Edit View Window Help<br>Mac mini                                                                   |                                                                                                    |                                                                                                    |  |
|----------------------------------------------------------------------------------------------------|----------------------------------------------------------------------------------------------------|----------------------------------------------------------------------------------------------------|----------------------------------------------------------------------------------------------------|----------------------------------------------------------------------------------------------------|----------------------------------------------------------------------------------------------------|--|
| Ralf's Mac mini                                                                                                    |                                                                                                    | 1/27/17 3:37 PM                                                                                                    | Ralf's Mac mini 1/27/17 3:41 PM                                                                                                    |                                                                                                    |                                                                                                    |  |
| Contents<br>** Hardware<br>ATA<br>Audio (Bulit In)<br>Bluetooth<br>Card Reader<br>Diagnostics<br>Disc Burning<br>Ethernet Cards<br>Fibre Channel<br>FireWire<br>Graphics/Displays | Hardware Overview:<br>Model Name:<br>Model Identifier:<br>Processor Name:<br>Processor Speed<br>Number Of Processors:<br>Total Number Of Cores:<br>L2 Cache:<br>L3 Cache:<br>Memory:<br>Bus Speed:<br>Boot ROM Version:<br>SMC Version (system):<br>Serial Number (system): | Mac mini<br>Macmini2,1<br>Intel Core Solo<br>2,71 GHz<br>1<br>1<br>256 KB<br>6 MB<br>2 GB<br>400 MHz<br>MM21.009A.BD0<br>2.3f35<br>SOMESRLNMBR | Contents<br>*Software<br>Applications<br>Developer<br>Extensions<br>Fonts<br>Frameworks<br>Logs<br>Managed Client<br>Preference Panes<br>Startup Items<br>Sync Services | System Software Overview:<br>System Version:<br>Kernel Version:<br>Boot Volume:<br>Boot Mode:<br>Computer Name:<br>User Name:<br>User Name:<br>Secure Virtual Memory:<br>64-bit Kernel and Extensions:<br>Time since boot: | Mac OS X 10.6.8<br>(10K549)<br>Darwin 10.8.0<br>HDD<br>Normal<br>Ralf's Mac mini<br>Ralf (ralf)<br>Not Enabled<br>Yes<br>5 minutes |  |

• Snow Leoapard ist nicht im Safe Mode gebootet (also nicht mit -x)

|                 |                                                  |                     |                                                        |                |       | 1.00         |
|-----------------|--------------------------------------------------|---------------------|--------------------------------------------------------|----------------|-------|--------------|
|                 | 000                                              |                     | Mac Pro                                                |                |       |              |
|                 | Rall's Max mine                                  |                     |                                                        |                |       | 100171030-00 |
|                 | T Racheare<br>ATA<br>Audio Statt Int<br>Bluetoph | Sentem Software Ove | Mick OD N 30.8.8 (20)<br>Denomi 10.8.5<br>NOD<br>Taffe | Sette          |       |              |
| 000 ••          |                                                  | There the Date      | Compares Partnered                                     | ()<br>Landeres | 0,    | - 5          |
| Other Purchases |                                                  |                     |                                                        |                |       |              |
| () 08X8 Cw      | (an                                              |                     |                                                        |                | No.00 | -            |

## Beitrag von "Kramon" vom 5. Mai 2017, 22:44

Beim 5ten Bild weiß ich nicht was er da macht.

# Beitrag von "ralf." vom 5. Mai 2017, 22:57

Bild vom SMBIOS: Unter -> Utilities/System Profiler/Hardware

## Beitrag von "Kramon" vom 5. Mai 2017, 23:01

Find ich nicht

Beitrag von "ralf." vom 5. Mai 2017, 23:09

Okay auf dem letzten Bild das du hochgeladen hast. Jetzt sollte es eigentlich gehen.

EDIT: Boote mal mit Hackboot

#### Beitrag von "Kramon" vom 5. Mai 2017, 23:11

Sorry aber ich habe leider keine Ahnung wo das is

#### Beitrag von "ralf." vom 5. Mai 2017, 23:19

Hackboot ? https://www.hackintosh-forum.de/index.php/Board/67-ISO/

#### Beitrag von "Kramon" vom 5. Mai 2017, 23:25

Ich hab jetz mit Hackboot aber unter welchen ist das unter Hardware an sich oder in den unterkategorien??

## Beitrag von "Nightflyer" vom 5. Mai 2017, 23:35

uups sorry zu spät,

Beitrag von "Kramon" vom 5. Mai 2017, 23:36

Habs nochmal versucht und hat geklappt.

EDIT Ich habe jetz El Capitan heruntergeladen was muss ich jetz tuen??

#### Beitrag von "ralf." vom 6. Mai 2017, 18:26

Du kannst einen Beitrag auch unter Einstellungen als neu markieren. Dann geht der wieder nach oben.

Kannst diese Anleitung nehmen. Änliches Mainboard.

#### Beitrag von "Kramon" vom 6. Mai 2017, 18:33

Ich hab noch ne frage : Bei mir erscheint der USB Stick nicht ich habe ihn aber bei Geräte ausgewählt?

Und soll ich jetzt El Capitan auf dem PC richitg installieren und dann auf Sierra updaten oder wie?

Beitrag von "ralf." vom 6. Mai 2017, 18:40

Zitat von Kramon

Ich hab noch ne frage : Bei mir erscheint der USB Stick nicht ich habe ihn aber bei Geräte ausgewählt?

Dann <u>hier</u> weiter machen

#### Beitrag von "Kramon" vom 6. Mai 2017, 20:25

Ich verstehe nicht wie das CDR Tool funktioniert?

#### Beitrag von "Nightflyer" vom 6. Mai 2017, 21:04

meinst du das el captan creating tool? Doppelklicken, dann geht das Terminal auf. Ist selbsterklärend. Der USB Stick muss Bootstick heissen

#### Beitrag von "derHackfan" vom 6. Mai 2017, 21:08

Ne, er meint das CDR Tool welches aus der Installer.app eine .dmg/Image erstellt welches sich in der VM einbinden lässt.

#### Beitrag von "Nightflyer" vom 6. Mai 2017, 21:30

Ist doch auch nur Doppelklicken und abwarten?

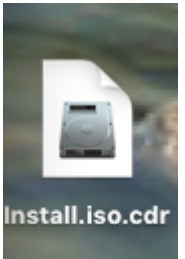

Das Ergebnis:

## Beitrag von "Kramon" vom 6. Mai 2017, 21:40

Hab ich schon danke.

Hat das mit dem Namen des USB Sticks zu tuen wenn der Ladebalken beim Applelogo beim Anfang stehen bleibt?

#### Beitrag von "ralf." vom 6. Mai 2017, 21:44

Was machst du denn gerade? Ein paar Infos ...

## Beitrag von "Kramon" vom 6. Mai 2017, 21:49

Habe diese Ova datei aufgemacht und bei Capitan die cdr datei eingefügt und VB gestartet.

## Beitrag von "ralf." vom 6. Mai 2017, 22:04

Es kann vorkommen, dass die Image-Datei nicht vollstäidig ist. Auf der Virtuellen Festplatte in SL sollte genügend Platz sein. Du kannst es auch so versuchen. Für El Cap diesen Teil unten beachten: \*Yosemite, El Capitan

#### Beitrag von "Kramon" vom 7. Mai 2017, 13:29

Das funzt auch nicht da steht OS X Base System is full

#### Beitrag von "Kramon" vom 8. Mai 2017, 21:09

Hallo,

Ich versuche schon seid mehreren Tagen nach den Anleitungen von ralf. Snow Leopard auf El Capitan upzudaten.

Doch immer wenn ich die Maschine gestartet habe kommt z.b beim Enoch Bootloader ein Fehler.

Fehler : "/mach\_kernel"

Bilder hab ich jetzt keine dazu weil ich den stick neu formatiert habe und wenn ich das CDR Tool starte er mir eine DMG statt eine CDR Datei erstellt.

Ich bitte um Hilfe!

#### Beitrag von "derHackfan" vom 9. Mai 2017, 07:47

Hallo <u>@Kramon</u> es macht keinen Sinn einen weiteren Thread zu eröffnen, es geht ja immer noch um die VM mit Snow Leopard.

Edit: Warum willst du denn die VM auf El Capitan upgraden, es reicht doch wenn du in Snow Leopard einen USB Installer erstellst und dann OS X in echt installierst?

## Beitrag von "umax1980" vom 7. Juni 2017, 10:59

Ich habe gerade in Virtual Box 5.0.40 unter windows 7 folgendes Problem:

-ISO mit imgburn erstellt -virtuelle Maschine aufgesetzt mit den empfohlenen Einstellungen -mit verschiedenen Boot-ISO gestartet

Leider lässt sich die ISO Datei nicht einbinden nach dem einlegen des ISO kann ich so oft F5 drücken wie ich möchte - es geht nicht weiter

kann mir da jemand helfen ??

#### Beitrag von "ralf." vom 7. Juni 2017, 12:13

Nach dem Booten von z.B. Nawcom, unten rechts die SL-Iso auswählen. dann F5 drücken

wenn noch nicht geht, am Besten Screenshots posten. Vom Nawcom-Menü, etc. Je mehr desto besser.

Vielleicht ist ein Fehler beim erstellen der ISO passiert. Zum testen die ISO mal mounten

## Beitrag von "umax1980" vom 7. Juni 2017, 13:16

Es scheint mir, als wenn das an der Virtualbox-Version gelegen hat. Also, erstmal alles deinstalliert, danach nochmal installiert. Extensions-Pack installiert, und nochmals alles wie im "How-to" beschrieben eingestellt. Jetzt erkennt er die F5 Eingabe und stellt auf OS X Install in der Mitte des Bildschirmes um.

Installation läuft jetzt .... manchmal isses wie verhext ..

#### Beitrag von "ralf." vom 7. Juni 2017, 16:25

Welche Virtualbox-Version hast du denn jetzt?

#### Beitrag von "umax1980" vom 7. Juni 2017, 17:08

Die 5.0.40 mit den dazugehörigen Erweiterungen unter Windows 10 Pro oder Windows 7 Pro.

#### Beitrag von "H3rbie" vom 3. August 2017, 09:29

Nur als Tipp was bei mir bei dem Virtualboxproblem geholfen hat.

Rechtsklich auf den Setup der 5.0.20 Version ---> Eigenschaften ---> Kompatibilität ---> Harken bei "Programm im Kompatibilitätsmodus ausführen für: Windows 7" ---> Harken bei "(Berechtigungsstufe) Programm als Administrator ausführen" und anschließend normal installieren.

Das hat bei mir geklappt um die Version 5.0.20 auf Windows 10 zu installieren.

# Beitrag von "Schorse" vom 3. August 2017, 10:02

Moin,

hat auch jemand doppelte Mauszeiger in der VM? Ich werde die nicht los 🙁